Cara Menjalankan Program :

- 1. Membuka aplikasi
- 2. Dari tampilan utama kemudian kita pilih menu hari
- 3. Pilih tanda (+)
- 4. Kemudian kita pilih salah satu untuk jadwal kuliah atau deadline tugas
- 5. Setelah itu kita isi form untuk jadwal kuliah atau deadline tugas
- 6. Setelah selesai mengisi form lalu pilih simpan
- 7. Setelah itu kita hanya menunggu sampai jadwal yang kita setting, jika sudah masuk jadwal maka alarm notifikasi akan berbunyi